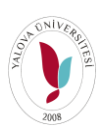

Yalova Üniversitesi Bilgi İşlem Daire Başkanlığı - 2020 Akademik Birimler için Uzaktan Eğitim Raporları Alma Rehberi

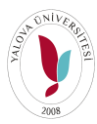

UZAKTAN EĞİTİM RAPORLARI REHBERİ

- 1- Akademik biriminizin Öğrenci İşleri Kullanıcısı ile sisteme giriş yapınız.
  - Sırasıyla sol menüden ÖĞRENCİ BİLGİ SİSTEMİ -> Raporlar ve İstatistikler -> Raporlar ve İstatistikler menülerine tıklayınız.

|                                                                                                    | ) Yalova Üniversitesi × +                                                                                           |                                                                                                    |       | - 0       | ×           |
|----------------------------------------------------------------------------------------------------|----------------------------------------------------------------------------------------------------|----------------------------------------------------------------------------------------------------|-------|-----------|-------------|
| <complex-block>And a value of a large in large in</complex-block>                                                              | ← → C 🔺 Güvenli değil   ubsyałova.edu.tr/#                                                                          |                                                                                                    | \$    | 👌 Gizli m | od 🚦        |
| <complex-block></complex-block>                                                                                                    | 🍿 UBYS 📲 Ya-Mail 📀 Site 🛤 İlan 📕 ESSAYS 📕 EDUCATION 📕 LITERATURE 📕 Books 📕 PROGRAMMING 📕 IMAGE PROCESSING 🔇 Mware v | vSphere 📕 VIDEO 🔇 Time Series Classifi 📕 Ivir-Zivir 📕 ALIŞ VERIŞ 😃 Webmin 1.930 (Ubu 👋 Edit Post 🐗 Microsoft Academic | »   🛄 | Diğer ye  | rişaretleri |
| <ul> <li>Servi Youdeli</li> <li>Die Konseli Spacerize</li> <li>Operatarize for Youdeli</li> <li>Arrung statusce for Youdeli Statusci</li> <li>Conseluci Statusci</li> <li>Operatorize for Youdeli Statusci</li> <li>Operatorize for Youdeli Youdeli Statusci</li> <li>Operatorize for Youdeli Youdeli Statusci</li> <li>Operatorize for Youdeli Youdeli Youd</li></ul>                                                                              |                                                                                                    |                                                                                                    | Ċ     | ۲         |             |
| <ul> <li>Like Orders glavert</li> <li>Operators Vormeil</li> <li>Anderska Statstal</li> <li>Versite Statstal</li> <li>Oderska Statstal</li> <li>Operators Nation Statstal</li> <li>Operators Nation Statstal</li> <li>Operators Na</li></ul>                                                                              | 📽 Sistem Yönetimi                                                                                                   |                                                                                                    |       |           |             |
| <ul> <li>Operative your Voeteni</li> <li>Arrent is objective your Voeteni</li> <li>Service Josenia</li> <li>Operative your Voeteni</li> <li>Operative your Voeteni</li> <li>Operative Your Voeteni</li> <li>Operative Your Voeteni</li> <li>Operative Your Voe</li></ul>                                                                              | 🦻 DİLEK ÖNERİ ŞİKAYET                                                                                               |                                                                                                    |       |           |             |
| <ul> <li>Marka Safety Kuki Safety All</li> <li>Safety Kuki Safety All</li> <li>Safety Kuki Safety Kuki Safety All</li> <li>Safety Kuki Safety Kuki Safety All</li> <li>Safety Kuki Safety All</li> <li>Safety Kuki Safety All</li> <li>Safety Kuki Safety All</li> <li>Safety Kuki Safety All</li> <li>Safety Kuki Safety All</li> <li>Safety Kuki Safety All</li> <li>Safety Kuki Safety All</li> <li>Safety Kuki Safety All</li> <li>Safety Kuki Safety All</li> <li>Safety Safety All<!--</th--><th>🖞 Organizasyon Yönetimi</th><th></th><th></th><th></th><th></th></li></ul> | 🖞 Organizasyon Yönetimi                                                                                             |                                                                                                    |       |           |             |
| MextAl   Mission Mexik Right Ruber Right Ruber Right   Occurrent Stattad   Operation Not Stattad   Operation Not Not Stattad   Operation Not Not Stattad   Operation Not Not Not Not Not Not Not Not Not Not                                                                                                    | C AYRILIŞ SÜREÇ TAKİBİ SİSTEMİ                                                                                      | site Bilgi Yonetim Sistemi                                                                                            |       |           |             |
| <ul> <li>MSRCM MARK R/SELMER/S</li> <li>OGRENCI BLCS ISSTEM </li> <li>Ogrenci Barket </li> <li>Ogrenci Barket </li> <li>O</li></ul>                                                                              | MERLAB                                                                                                    |                                                                                                    |       |           |             |
| <ul> <li>OdeEvcl SistExd</li> <li>OdeEvcl SistExd</li> <li>Observed Bit Cl SistExd</li> <li>Observed Bit Cl SistExd</li> <li>Observe</li></ul>                                                                              | Lişisel memur işlemleri                                                                                             |                                                                                                    |       |           |             |
| Contended lak di State Marine Control lak di State Marine Control lak di State Marine                                                                                         |                                                                                                    | Duvurular ()                                                                                                    |       |           |             |
| Opera fanitesi     Opera fanitesi     Opera fa                                                                                             | D OĞRENCİ BİLGİ SİSTEMİ                                                                                             |                                                                                                    |       |           |             |
| - Organo Davinski     - Organo Davinski     - Organo Davinski     - Organo Davinski     - Organo Davinski     - Organo Davinski     - Organo Davinski     - Organo Davinski     - Daportar Vk Izdatačačar     - Raportiv Vk Izdatačačar     - Nakolavski Davinski     - Organo Davinski     - Organo Davinski                                                                                               | - Ders İşlemleri                                                                                                    | Ogrenciler için Microsoft Teams                                                                                       |       |           |             |
| <ul> <li>- Register Later Value Statutation</li> <li>- Register Value Statutation</li> <li>- Register Value</li></ul>                                                                               | - Oğrenci işlemleri                                                                                                 | OĞRENCILER İCİN AVRULIS İSLEMLERİ KU AVUZU                                                                            |       |           |             |
| Image: Version Status         • Ork Reporter         • Ork Reporter         • Ork Reporter         • Ork Reporter         • Ork Reporter         • Ork Reporter         • Ork Reporter         • Ork Reporter         • Ork Reporter         • Ork Reporter         • Orker Reporter         • Orker Reporter                                                                                                    | - Ogranici Lairs Marinen                                                                                            |                                                                                                    |       |           |             |
| <ul> <li>Yak Rapadan</li> <li>Finage Bedge Jeginis</li> <li>Genderines</li> <li>Begyrury / Keynt Jeginsinis</li> <li>Begyrury / Keynt Jeginsinis</li> <li>Academic Damgena Krutub</li> <li>Opera: Kontrol</li> <li>Opera: Kontrol</li> <li>Sprish Koytri TgLEALLERI</li> <li>Kurumsal Dedger Lenvirme</li> <li>Kurumsal Dedger Lenvirme</li> <li>Kurumsal</li></ul>                                                                               | - Rapor Ve istalistikler                                                                                            | Online İlişik Kesme ve Adrese Diploma                                                                                 |       |           |             |
| <ul> <li>Entryone Badge Jogensol</li> <li>Entryone Badge Jogensol</li> <li>Hageward Keynel Jogensol</li> <li>Hageward Keynel Jogensol</li> <li>Fernatio Ligensol</li> <li>Operase Kontrol</li> <li>Operase Kontrol</li> <li>Operase Kontrol</li> <li>Operase Kontrol</li> <li>Operase Kontrol</li> <li>Operase Kontrol</li> <li>SertMSDESTEK [SLEMLER]</li> <li>KURUMSAL DEGER ENDIRME</li> <li>KSK [SLEMLER]</li> <li>Basyvuru Ligter Mark</li> </ul>                                                                                                    | - Yök Raportan                                                                                                    | Gönderilmesi                                                                                                    |       |           |             |
| <ul> <li>Yunda Oka Garo Ogeros Lopal</li> <li>Basyrur J Kayri Iglomioni</li> <li>Yondim Iglomioni</li> <li>Yondim Iglomioni</li> <li>Yondim Iglomioni</li> <li>Oprena Kontral</li> <li>Oprena Kontral</li> <li>Oprena Kontral</li> <li>Oprena Kontral</li> <li>Oprena Kontral</li> <li>Oprena Kontral</li> <li>Serki SpoEstek IglemLeri</li> <li>Kurrumsal Dečgerlendirme</li> <li>Kurrumsal Dečgerlendirme</li> <li>Kurrumsal</li></ul>                                                                              | - Entegre Belge Işlemleri                                                                                           | 2020-2021 eğitim Öğretim Yılı Akademik Takvimi     Güncollandı                                                        |       |           |             |
| <ul> <li>Bayvuru / Kyrti Bjannin</li> <li>Frinde Isjennion</li> <li>Options Kontrol</li> <li>Options Kontrol</li> <li>Options Kontrol</li> <li>Options Kontrol</li> <li>Options Kontrol</li> <li>Sertvi Spoesterk</li> <li>Kurrumsal Değerlendirme</li> <li>Kurrumsal Değerlendirme</li> <li>Kurrumsal Değerlendirme</li> <li>Kurrumsal Değerlendirme</li> <li>Kurrumsal Değerlendirme</li> <li>Başvuru İşlemLeri</li> </ul>                                                                                                    | - Yüzde Ona Giren Öğrenci Tespiti                                                                                   | Suitellend                                                                                                    |       |           |             |
| <ul> <li>Polacity Spatiality</li> <li>Spatiality Spatiality</li> <li>Diploma Kontrol</li> <li>Diploma Kontrol</li> <li>Piprak Kontrol</li> <li>Piprak Kontrol</li> <li>Piprak Kontrol</li> <li>Piprak Kontrol</li> <li>SerWis Desterk is Lenu.Erki</li> <li>Kurumsal Değerlendirme</li> <li>Kansi İşLenu.Erki</li> <li>Başvuru İşLenu.Erki</li> <li>Başvuru İşLenu.Erki</li> </ul>                                                                                                    | - Başvuru / Kayıt İşlemler                                                                                          | Tümünü Görüntüle                                                                                                    |       |           |             |
| <ul> <li>Avademik Dangsma Karulu</li> <li>Oproma Kontroli</li> <li>Ograma Kontroli</li> <li>Ograma Kontroli</li> <li>Ograma Kontroli</li> <li>Ograma Kontroli</li> <li>Ograma Kontroli</li> <li>Errikana Kariti Sj. Emaleni</li> <li>Serrivis Dester Ki Sj. Emaleni</li> <li>Kurumsal Değerlendirme<br/>Analizi</li> <li>Diski Sj. Emaleni</li> <li>Başvuru Işlemleri</li> </ul>                                                                                                    | - Erisau şamıları                                                                                                   |                                                                                                    |       |           |             |
| <ul> <li>Optional Kontroll</li> <li>Optional Kontroll</li> <li>Optional Kontroll</li> <li>Optional Kontroll</li> <li>Optional Kontroll</li> <li>FIRMA KANT [SLEMLER]</li> <li>FIRMA CANT [SLEMLER]</li> <li>Kurumsal Dečerlendirme</li> <li>Kurumsal Dečerlendirme</li> <li>Kurumsal Dečerlend</li></ul>                                                                              | - Akademik Danisma Kurulu                                                                                           |                                                                                                    |       |           |             |
| • Ogrenz Kantodi         ■ FIRMA KANTI ŞLEMLERI         FIRMA KANTI ŞLEMLERI         ■ SERVISOESTEK İŞLEMLERI         ■ KURUMSAL DEĞÇERLENIRME         ■ KAŞVURU İŞLEMLERI                                                                                                    | - Diploma Kontrol                                                                                                   | UBYS Destek                                                                                                    |       |           |             |
| <ul> <li>FIRMA KAYTT İŞLEMLERİ</li> <li>FIRMA KAYTT İŞLEMLERİ</li> <li>SERVİSDESTEK İŞLEMLERİ</li> <li>SERVİSDESTEK İŞLEMLERİ</li> <li>SKŞ İŞLEMLERİ</li> <li>BAŞVURU İŞLEMLERİ</li> </ul>                                                                                                    | - Öğrenci Kontrolü                                                                                                  |                                                                                                    |       |           |             |
| Firma Girkşi<br>SERVISODSTEK İŞLEMLERİ<br>SKS İŞLEMLERİ<br>BAŞVURU İŞLEMLERİ                                                                                                    | 🗧 FIRMA KAYIT İŞLEMLERİ                                                                                             |                                                                                                    |       |           |             |
| <ul> <li>SERVIS/DESTEK IŞLEMLERI</li> <li>KURUMSAL DEĞERLENDIRME</li> <li>SKS IŞLEMLERI</li> <li>BAŞVURU IŞLEMLERI</li> </ul>                                                                                                    | Firma Girişi                                                                                                    |                                                                                                    |       |           |             |
| <ul> <li>kURLUMSAL DEČERLENDIRME</li> <li>sks lýLemLeRI</li> <li>başvuru lýLemLeRI</li> </ul>                                                                                                    | SERVIS/DESTEK IŞLEMLERİ                                                                                             |                                                                                                    |       |           |             |
| <ul> <li>* sks lştemteri</li> <li>Daşvuru lştemteri</li> </ul>                                                                                                    |                                                                                                    |                                                                                                    |       |           |             |
|                                                                                                    | 🛊 SKS İŞLEMLERİ                                                                                                    |                                                                                                    |       |           |             |
|                                                                                                    | 🕽 BAŞVURU İŞLEMLERİ                                                                                                 |                                                                                                    |       |           |             |
|                                                                                                    |                                                                                                    |                                                                                                    |       |           |             |
|                                                                                                    |                                                                                                    |                                                                                                    |       |           |             |
|                                                                                                    |                                                                                                    |                                                                                                    |       |           |             |
|                                                                                                    |                                                                                                    |                                                                                                    |       |           |             |
|                                                                                                    |                                                                                                    |                                                                                                    |       |           |             |
|                                                                                                    | ubs valova.edu.tr/Als/Reports/ReportsAndStatistics/Index                                                            |                                                                                                    | Yal   | lova Üni  | versitesi   |
|                                                                                                    | ubs.yalova.edu.tr/AIS/Reports/ReportsAndStatistics/Index                                                            |                                                                                                    | Ya    | lova Uni  | versitesi   |

2- Açılan Raporlar ve İstatistikler ekranından Özelleştirilebilir Raporlar Seçilir.

| i Valova Universitesi × / RAPOR VE ISTATISTIKLER × +                                                                                                    | – o ×                      |
|----------------------------------------------------------------------------------------------------|----------------------------|
| C -> C A Güvenli degil   ubsyałova.edu.tr/Als/Reports/Reports/Reports/And/Statistics/Index                                                                                                    | 🚖 🏾 🌧 Gizli mod 🚦          |
| r URYS 👫 Ya Mali 🗞 Sale 🐋 İlan 📱 ESSANs 📱 FEUCATION 📱 LITERATURE 🔳 Books 📱 PROGRAMMENG 📱 IMAGE PROCESSING 🗞 Marare s'gabere 📱 VIDEO 🚯 Time Series Classifi 📱 Ivr Zvor 📱 ALIŞ VERŞi 👵 Webmin 1.930 (Iblu 🔅 fed Post 🔌 Macrosoft Academic | » 📔 📃 Diğer yer işaretleri |
|                                                                                                    | 🛗 Q III                    |
| Belge Segim                                                                                                    |                            |
| Istatistikler Listeler Ozelleştirilebilir Raportar                                                                                                    |                            |
| İstatistik Raporu                                                                                                    |                            |
| Segniz -                                                                                                    |                            |
|                                                                                                    |                            |
| Koterier                                                                                                    |                            |
| RAPOR SEÇIMI YAPINIZ                                                                                                    |                            |
|                                                                                                    |                            |
|                                                                                                    |                            |
|                                                                                                    |                            |
|                                                                                                    |                            |
|                                                                                                    |                            |
| RAPORLAR VE ISTATISTIKLER                                                                                                    |                            |
|                                                                                                    |                            |
|                                                                                                    |                            |
|                                                                                                    |                            |
|                                                                                                    |                            |
|                                                                                                    |                            |
|                                                                                                    |                            |
|                                                                                                    |                            |
|                                                                                                    |                            |
|                                                                                                    |                            |
|                                                                                                    |                            |
|                                                                                                    |                            |
|                                                                                                    |                            |
|                                                                                                    |                            |
| ulisyalova edu ri (AS/Reports/Reports/Ars/Statistics/indexet/peorts/Reports/                                                                                                    | RAPOR VE İSTATİSTİKLER     |

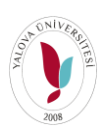

Yalova Üniversitesi Bilgi İşlem Daire Başkanlığı - 2020 Akademik Birimler için Uzaktan Eğitim Raporları Alma Rehberi

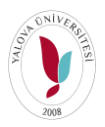

3- Arama alanınına UZEM yazılır. Gelen Rapor Listesinden Uzem Ders İçerik Yükleme Raporları (Hafta Bazlı) seçilir.

| Yalova Üniversitesi × Y RAPOR VE ISTATISTIKLER                                                 | × +                               |                                     |                         |                        |                                 |                   |                                     | - a ×                      |
|------------------------------------------------------------------------------------------------|-----------------------------------|-------------------------------------|-------------------------|------------------------|---------------------------------|-------------------|-------------------------------------|----------------------------|
| ← → C ▲ Güvenli değil   ubs.yalova.edu.tr/AIS/Reports                                          |                                   |                                     |                         |                        |                                 |                   |                                     | 🛧 🏾 🍮 Gizli mod 🕴          |
| 🔰 UBYS 📕 Ya-Mail 🔇 Site 🐋 İlan 📙 ESSAYs 📙 EDUCAT                                               | ATION 📙 LITERATURE 📙 Boo          | ks 📃 PROGRAMMING 📃 IMAGE PROCESSING | 🚱 Mware vSphere 📙 VIDEO | S Time Series Classifi | 📃 Ivir-Zivir 📃 ALIŞ VERİŞ 🐣 Web | omin 1.930 (Ubu 🛞 | Edit Post 🛛 🔌 Microsoft Academic    | » 📔 📃 Diğer yer işaretleri |
| Farklı Kaydet                                                                                  |                                   |                                     |                         |                        |                                 |                   |                                     | 🛗 🛛 🎞                      |
| Belge Seçimi                                                                                   | Uzem Dersleri İçerik Yüklenme Rap | oru (Hafta Bazlı)                   |                         |                        |                                 |                   |                                     |                            |
| İstatistikler Listeler Özelleştirilebilir Raporlar                                             |                                   |                                     |                         |                        |                                 |                   |                                     |                            |
| Izeni                                                                                          |                                   |                                     | ∽ Dönem                 |                        | ~ E                             | Birim             | Arama yapmak için birim adı yazınız |                            |
| — Uzem Dersleri İçerik Yüklenme Raporu<br>— Uzem Dersleri İçerik Yüklenme Raporu (Hafta Bazlı) |                                   |                                     |                         |                        |                                 |                   | i≣ Raporta                          | I Excel                    |
|                                                                                                | Rapor Sonucu                      |                                     |                         |                        |                                 |                   |                                     |                            |
|                                                                                                |                                   |                                     | Rapor kriterlerini dol  | durduktan sonra 'Rap   | porla' butonuna tiklayınız      |                   |                                     |                            |
|                                                                                                |                                   |                                     |                         |                        |                                 |                   |                                     |                            |
|                                                                                                |                                   |                                     |                         |                        |                                 |                   |                                     |                            |
|                                                                                                |                                   |                                     |                         |                        |                                 |                   |                                     |                            |
|                                                                                                |                                   |                                     |                         |                        |                                 |                   |                                     |                            |
|                                                                                                |                                   |                                     |                         |                        |                                 |                   |                                     |                            |
|                                                                                                |                                   |                                     |                         |                        |                                 |                   |                                     |                            |
|                                                                                                |                                   |                                     |                         |                        |                                 |                   |                                     |                            |
|                                                                                                |                                   |                                     |                         |                        |                                 |                   |                                     |                            |
|                                                                                                |                                   |                                     |                         |                        |                                 |                   |                                     |                            |
|                                                                                                |                                   |                                     |                         |                        |                                 |                   |                                     |                            |
|                                                                                                |                                   |                                     |                         |                        |                                 |                   |                                     |                            |
|                                                                                                |                                   |                                     |                         |                        |                                 |                   |                                     |                            |
|                                                                                                |                                   |                                     |                         |                        |                                 |                   |                                     |                            |
|                                                                                                |                                   |                                     |                         |                        |                                 |                   |                                     |                            |
|                                                                                                |                                   |                                     |                         |                        |                                 |                   | RAF                                 | POR VE İSTATİSTİKLER       |

4-YIL=2020, DÖNEM=GÜZ, BİRİME AKADEMİK BİRİMİNİZİ YAZINIZ GELEN LİSTEDEN BİRİMİNİZİ SEÇİNİZ. RAPORLA BUTONUNA TIKLAYINIZ.

| 🔰 Yalova Üniversitesi 🛛 🗙 🔰 RAPOR VE İSTATİSTİKI     | KLIR x +                                                                                                    | - a ×                    |
|------------------------------------------------------|----------------------------------------------------------------------------------------------------|--------------------------|
| ← → C 🔺 Güvenli değil   ubs.yalova.edu.tr/AIS/Rep    |                                                                                                    | 🖈 🎯 Gizli mod 🚦          |
| 🕴 UBYS 🏪 Ya-Mail 📀 Site 🐋 İlan 📃 ESSAYs 📙 ED         | DUCATION 📱 LITERATURE 📱 Books 📱 PROGRAMMING 📱 IMAGE PROCESSING 🔗 Mware vSphere 📱 VIDEO 📀 Time Series Classifi 📱 Ivier-Zivir 🔳 ALIŞ-VERİŞ 👩 Webmin 1.930 (DuL 🔅 Edit Post. 🐗 Microsoft Academic | » 📔 Diğer yer işaretleri |
| Farkli Kaydet                                        |                                                                                                    | 兰 📀 🎫                    |
| Belge Seçimi                                         | Uzem Dersleri İçerik Yüklenme Raporu (Hafta Bazlı)                                                                                                    |                          |
| İstatistikler Listeler Özelleştirilebilir Raporlar   |                                                                                                    |                          |
| uzem                                                 | Yil 2020 V Dönem Guz V Birim Yalova Meslek Yüksekokul                                                                                                    |                          |
| Uzem Dersleri İçerik Yüklenme Raporu                 |                                                                                                    |                          |
| — Uzem Dersleri İçerik Yüklenme Raporu (Hafta Bazlı) | ₩₩                                                                                                    | aporta 😑 Excel           |
|                                                      | Rapor Sonucu                                                                                                    |                          |
|                                                      |                                                                                                    |                          |
|                                                      | Rapor kriterlerini doldurduktan sonra 'Raporla' butonuna tıklayınız                                                                                                    |                          |
|                                                      |                                                                                                    |                          |
|                                                      |                                                                                                    |                          |
|                                                      | <u>ΥΠ ΠΌΝΕΜ VE ΒΙΡΙΜ SECΙΜΙ ΧΑΡΤΙΚΤΑΝ SONDA DADODI A ΒΙΙΤΟΝΙΙΝΙΑ ΤΙΚΙ ΑΥΙΝΙΖ</u>                                                                                                    |                          |
|                                                      | TIL DÜNENI VE DIRINI SEÇINI TAPTIKTAN SÜNKA KAPURLA BUTUNUNA TIKLATINIZ.                                                                                                    |                          |
|                                                      |                                                                                                    |                          |
|                                                      | RAPORLARIN OLUŞTURULMASI VE SİZE SUNULMASI BİRAZ ZAMAN ALABİLMEKTEDİR.                                                                                                    |                          |
|                                                      |                                                                                                    |                          |
|                                                      |                                                                                                    |                          |
|                                                      |                                                                                                    |                          |
|                                                      |                                                                                                    |                          |
|                                                      |                                                                                                    |                          |
|                                                      |                                                                                                    |                          |
|                                                      |                                                                                                    |                          |
|                                                      |                                                                                                    |                          |
|                                                      |                                                                                                    |                          |
|                                                      |                                                                                                    |                          |
|                                                      |                                                                                                    | RAPOR VE İSTATİSTİKLER   |

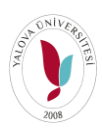

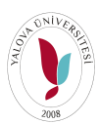

## 5-GELEN RAPOR DA Export to Excel BUTONUNA TIKLAYARAK. BILGISAYARINIZA İNDİRİNİZ.

| C 🔺 Güvenli değil   ubs.yalova.edu.tr/AIS/R     | eports/ReportsAndStatistics/Index#                                                                                                    |                                                                                                    |                                                                                                    |                                                                                                    |                                                                                                    |                   |                                                                                                    | * 😁                   | Gizli r |
|-------------------------------------------------|----------------------------------------------------------------------------------------------------|----------------------------------------------------------------------------------------------------|----------------------------------------------------------------------------------------------------|----------------------------------------------------------------------------------------------------|----------------------------------------------------------------------------------------------------|-------------------|----------------------------------------------------------------------------------------------------|-----------------------|---------|
| 5 🏪 Ya-Mail 🔇 Site 🐋 lian 📕 ESSAYs 📕 i          | EDUCATION 🛄 LITERATURE 📙 Books 📘                                                                                                    | . PROGRAMMING 📙 IMAGE PR                                                                                                    | OCESSING S Mware vSphere                                                                                                    | 📙 VIDEO  Stime Series Classifi 📙                                                                                                    | ivir-Zivir 📙 ALIŞ VERİŞ 🐣                                                                                                    | Webmin 1.930 (Ubu | 🔅 Edit Post 🛛 🔌 Microsoft Acad                                                                                                    | emic » 📃 D            | Diğer y |
| E Kaydet E Farklı Kaydet                        |                                                                                                    |                                                                                                    |                                                                                                    |                                                                                                    |                                                                                                    |                   |                                                                                                    | <b>#</b>              | G       |
| eçimi                                           | Uzem Dersleri İcerik Yüklenme Raporu (H                                                                                                    | afta Bazlı)                                                                                                    |                                                                                                    |                                                                                                    |                                                                                                    |                   |                                                                                                    |                       |         |
| ikler Listeler Özelleştirilebilir Raporlar      |                                                                                                    |                                                                                                    |                                                                                                    |                                                                                                    |                                                                                                    |                   |                                                                                                    |                       |         |
|                                                 | Yıl 20                                                                                                    | 20                                                                                                    | Dönem                                                                                                    | Güz                                                                                                    | ~                                                                                                    | Birim             | Yalova Meslek Yüks                                                                                                    | ekokulu ×             |         |
| n Dersleri İcerik Yüklenme Raporu               |                                                                                                    | a.v                                                                                                    | . Donom                                                                                                    | Cross.                                                                                                    |                                                                                                    |                   |                                                                                                    |                       |         |
| n Dersleri İçerik Yüklenme Raporu (Hafta Bazlı) |                                                                                                    |                                                                                                    |                                                                                                    |                                                                                                    |                                                                                                    |                   |                                                                                                    | i≣ Raporta i≣ Ex      | xcel    |
|                                                 |                                                                                                    |                                                                                                    |                                                                                                    |                                                                                                    |                                                                                                    |                   |                                                                                                    |                       |         |
|                                                 | Rapor Sonucu                                                                                                    |                                                                                                    |                                                                                                    |                                                                                                    |                                                                                                    |                   |                                                                                                    |                       | _       |
|                                                 | Export to Excel                                                                                                    | E                                                                                                    | XPORT TO E                                                                                                    | (CEL BUTONU TI                                                                                                    | KLANIR. İNI                                                                                                    | DİRİLEN           |                                                                                                    |                       |         |
|                                                 | Gruplama yapmak için tablo başlıkların                                                                                                    | n buraya sürükleyin                                                                                                    | XCEL DOSYA                                                                                                    | SI CALISTIRILIR.                                                                                                    |                                                                                                    |                   |                                                                                                    |                       |         |
|                                                 | Birim Hiverarsisi                                                                                                    | Dersin Acıldığı Birim                                                                                                    | Dersin Kodu                                                                                                    | Dersin Adı                                                                                                    | Derein Subesi                                                                                                    | Haffa             | icerik Girisi Yanılmıs Mı?                                                                                                    | Canlı Yü              | fükle   |
|                                                 | Unini Phyerarşası                                                                                                    | Dersit Açıldığı birin                                                                                                    | o Dersin Rodu                                                                                                    | C Defail Adi                                                                                                    | V Dersin gubesi                                                                                                    | ♥ Fidita          | <ul> <li>içenk ölüşi rapınlış mir</li> </ul>                                                                                                    | Ders Ka               | Caun    |
|                                                 |                                                                                                    |                                                                                                    |                                                                                                    |                                                                                                    |                                                                                                    |                   | •                                                                                                    |                       | ayn     |
|                                                 | Rektörlük/ Yalova Meslek Yüksekokulu/                                                                                                    |                                                                                                    |                                                                                                    |                                                                                                    |                                                                                                    |                   | :                                                                                                    | •                     | uyn     |
|                                                 | Rektörlük/ Yalova Meslek Yüksekokulu/<br>Bilgisayar Teknolojileri Bölümü                                                                                                    | Bilgisayar Teknolojileri Bölümü                                                                                                    | AlB101.3                                                                                                    | Atatürk İlkeleri Ve İnkilap Tarihi - I                                                                                                    | B                                                                                                    |                   | 1 Evet                                                                                                    | ¢                     | ujn     |
|                                                 | Rektörtük/ Yalova Meslek Yüksekokulu/<br>Bigisayar Teknolojileri Bolumü<br>Rektörtük/ Yalova Meslek Yüksekokulu/<br>Bilgisayar Teknolojileri Bölümü                                                                                                    | Bilgisayar Teknolojileri Bölümü<br>Bilgisayar Teknolojileri Bölümü                                                                                                    | AlB101.3<br>AlB101.3                                                                                                    | Atatürk İlkeleri Ve İnkilap Tarihi - I<br>Atatürk İlkeleri Ve İnkilap Tarihi - I                                                                                                    | B                                                                                                    |                   | 1 Evet<br>2 Evet                                                                                                    | 0<br>0                | ay in   |
|                                                 | Rektortuki Yatova Mesteki Yuksekokulu<br>Bilgisayar Teknolojilen Bollumü<br>Rektortuki Yatova Mesteki Yuksekokulu<br>Bilgisayar Teknolojilen Bölümü<br>Rektortuki Yatova Mesteki Yuksekokulu<br>Bilgisayar Teknolojilen Bülümü                                                                                                    | Bilgisayar Teknolojileri Bölümü<br>Bilgisayar Teknolojileri Bölümü<br>Bilgisayar Teknolojileri Bölümü                                                                                                    | AlB101.3<br>AlB101.3<br>AlB101.3                                                                                                    | Atatürk likeleri Ve İnkilap Tarihi - 1<br>Atatürk likeleri Ve İnkilap Tarihi - 1<br>Atatürk likeleri Ve İnkilap Tarihi - 1                                                                                                    | B<br>B<br>B                                                                                                    |                   | 1 Evet<br>2 Evet<br>3 Evet                                                                                                    | 0<br>0                | ayn     |
|                                                 | Rektorlár Válova Meslek Válsekekkul<br>Bilgsayar Teknologileri Bölümü<br>Rektorlár Válova Meslek Válsekekkul<br>Bilgsayar Teknologileri Bölümü<br>Rektorlár Válova Meslek Válsekekkul<br>Bilgsayar Teknologileri Bölümü<br>Rektorlár Válova Meslek Válsekekkul                                                                                                    | Bilgisayar Teknolojileri Bolumu<br>Bilgisayar Teknolojileri Bolumu<br>Bilgisayar Teknolojileri Bolumu<br>Bilgisayar Teknolojileri Bolumu                                                                                                    | AlB101.3<br>AlB101.3<br>AlB101.3<br>AlB101.3<br>AlB101.3                                                                                                    | Ataturk likeleri Ve Inklap Tarhi - 1<br>Ataturk likeleri Ve Inklap Tarhi - 1<br>Ataturk likeleri Ve Inklap Tarhi - 1<br>Ataturk likeleri Ve Inklap Tarhi - 1<br>Ataturk likeleri Ve Inklap Tarhi - 1                                                                                                    | 8<br>8<br>8<br>8<br>8                                                                                                    |                   | Evet     Evet     Evet     Evet     Evet     Evet                                                                                                    | 0<br>0<br>0           |         |
|                                                 | Rektorlář Válova Meslek Vůlsekokulu<br>Bilgsayar Teknologilen Bolumů<br>Rektorlář Válova Meslek Vůsekokulu<br>Bilgsayar Teknologilen Bolumů<br>Rektorlář Válova Meslek Vůsekokulu<br>Bilgsayar Teknologilen Bolumů<br>Rektorlář Válova Meslek Vůsekokulu<br>Bilgsayar Teknologilen Bolumů                                                                                                    | Bilgisayar Teknolojileri Bolumu<br>Bilgisayar Teknolojileri Bolumu<br>Bilgisayar Teknolojileri Bolumu<br>Bilgisayar Teknolojileri Bolumu<br>Bilgisayar Teknolojileri Bolumu                                                                                                    | AlB101.3<br>AlB101.3<br>AlB101.3<br>AlB101.3<br>AlB101.3<br>AlB101.3                                                                                                    | Atatürk likeleri Ve Inklap Tarhi - I<br>Atatürk likeleri Ve Inklap Tarhi - I<br>Atatürk likeleri Ve Inklap Tarhi - I<br>Atatürk likeleri Ve Inklap Tarhi - I<br>Atatürk likeleri Ve Inklap Tarhi - I                                                                                                    | 8<br>8<br>8<br>8<br>8<br>8<br>8<br>8                                                                                                    |                   | 1         Evet           2         Evet           3         Evet           4         Evet           5         Evet                                                                                                    | 0<br>0<br>0<br>0<br>0 |         |
|                                                 | Rektorluk Yalova Mesiek Yaksekoku/<br>Belgasaya: Teknolojieri Bolumu<br>Rektorluk Yalova Mesiek Yaksekoku/<br>Bigisaya: Teknolojieri Bolumu<br>Rektorluk Yalova Mesiek Yaksekoku/<br>Bigisaya: Teknolojieri Bolumu<br>Rektorluk Yalova Mesiek Yaksekoku/<br>Bigisaya: Teknolojieri Bolumu<br>Rektorluk Yalova Mesiek Yaksekoku/<br>Bigisaya: Teknolojieri Bolumu<br>Rektorluk Yalova Mesiek Yaksekoku/<br>Bigisaya: Teknolojieri Bolumu                                                                                                    | Bilgisayar Teknolojileri Bolumu<br>Bilgisayar Teknolojileri Bolumu<br>Bilgisayar Teknolojileri Bolumu<br>Bilgisayar Teknolojileri Bolumu<br>Bilgisayar Teknolojileri Bolumu<br>Bilgisayar Teknolojileri Bolumu                                                                                                    | AIB101.3         AIB101.3           AIB101.3         AIB101.3           AIB101.3         AIB101.3           AIB101.3         AIB101.3           AIB101.3         AIB101.3                                                                                                    | Ataturk likeleri Ve Inklap Tanhi - I<br>Ataturk likeleri Ve Inklap Tanhi - I<br>Ataturk likeleri Ve Inklap Tanhi - I<br>Ataturk likeleri Ve Inklap Tanhi - I<br>Ataturk likeleri Ve Inklap Tanhi - I<br>Ataturk likeleri Ve Inklap Tanhi - I<br>Ataturk likeleri Ve Inklap Tanhi - I                                                                                                    | B           B           B           B           B           B           B           B           B           B                                                                                                    |                   | 1         Evet           2         Evet           3         Evet           4         Evet           5         Evet           0         Evet                                                                               |                       |         |
|                                                 | Rektorlut Yalova Meslek Yülsekokulu<br>Bigusayar Teknologileri Bolumu<br>Rektorlut Yalova Meslek Yülsekokulu<br>Bigusayar Teknologileri Bolumu<br>Rektorlut Yalova Meslek Yülsekokulu<br>Bigusayar Teknologileri Bolumu<br>Rektorlut Yalova Meslek Yülsekokulu<br>Bigusayar Teknologileri Bolumu<br>Rektorlut Yalova Meslek Yülsekokulu<br>Bigusayar Teknologileri Bolumu<br>Rektorlut Yalova Meslek Yülsekokulu<br>Bigusayar Teknologileri Bolumu<br>Rektorlut Yalova Meslek Yülsekokulu<br>Bigusayar Teknologileri Bolumu                                                                                                    | Bilgisayar Teknolojileri Bolumu<br>Bilgisayar Teknolojileri Bolumu<br>Bilgisayar Teknolojileri Bolumu<br>Bilgisayar Teknolojileri Bolumu<br>Bilgisayar Teknolojileri Bolumu<br>Bilgisayar Teknolojileri Bolumu<br>Bilgisayar Teknolojileri Bolumu                                                                       | AlB101.3           AlB101.3           AlB101.3           AlB101.3           AlB101.3           AlB101.3           AlB101.3           AlB101.3           AlB101.3           AlB101.3           AlB101.3           AlB101.3           AlB101.3                                                                                                    | Atatürk likeleri Ve İnklap Tarhi - I<br>Atatürk likeleri Ve İnklap Tarhi - I<br>Atatürk likeleri Ve İnklap Tarhi - I<br>Atatürk likeleri Ve İnklap Tarhi - I<br>Atatürk likeleri Ve İnklap Tarhi - I<br>Atatürk likeleri Ve İnklap Tarhi - I<br>Atatürk likeleri Ve İnklap Tarhi - I<br>Atatürk likeleri Ve İnklap Tarhi - I                                                                                                    | B           B           B           B           B           B           B           B           B           B           B           B           B           B           B                                                                                                              |                   | I         Evel           2         Evel           3         Evel           4         Evel           5         Evel           6         Evel           7         Hayr                                                      |                       |         |
|                                                 | Rektorlár Yalova Meslek Yúlsekekulu<br>Bigsayar Teknologieri Bolama<br>Rektorlár Yalova Meslek Yúlsekekulu<br>Bigsayar Teknologieri Bolama<br>Rektorlár Valova Meslek Yúlsekekulu<br>Bigsayar Teknologieri Bolama<br>Rektorlár Valova Meslek Yúlsekekulu<br>Bigsayar Teknologieri Bolama<br>Rektorlár Valova Meslek Yúlsekekulu<br>Bigsayar Teknologieri Bolama<br>Rektorlár Valova Meslek Yúlsekekulu<br>Bigsayar Teknologieri Bolama<br>Rektorlár Valova Meslek Yúlsekekulu<br>Bigsayar Teknologieri Bolama<br>Rektorlár Valova Meslek Yúlsekekulu                                                                                                    | Bilgisayar Teknolojileri Bolümü<br>Bilgisayar Teknolojileri Bolümü<br>Bilgisayar Teknolojileri Bolümü<br>Bilgisayar Teknolojileri Bolümü<br>Bilgisayar Teknolojileri Bolümü<br>Bilgisayar Teknolojileri Bolümü<br>Bilgisayar Teknolojileri Bolümü<br>Bilgisayar Teknolojileri Bolümü                                    | AIB101.3           AIB101.3           AIB101.3           AIB101.3           AIB101.3           AIB101.3           AIB101.3           AIB101.3           AIB101.3           AIB101.3           AIB101.3           AIB101.3           AIB101.3           AIB101.3                                                                                                    | Ataturk likeleri Ve Inklap Tarhi - I<br>Ataturk likeleri Ve Inklap Tarhi - I<br>Ataturk likeleri Ve Inklap Tarhi - I<br>Ataturk likeleri Ve Inklap Tarhi - I<br>Ataturk likeleri Ve Inklap Tarhi - I<br>Ataturk likeleri Ve Inklap Tarhi - I<br>Ataturk likeleri Ve Inklap Tarhi - I<br>Ataturk likeleri Ve Inklap Tarhi - I<br>Ataturk likeleri Ve Inklap Tarhi - I                                                                                                    | B           B           B           B           B           B           B           B           B           B           B           B           B           B           B                                                                                                              |                   | 1         Evet           2         Evet           3         Evet           4         Evet           5         Evet           6         Evet           7         Havr           8         Havr                             |                       |         |
|                                                 | Rektorlár Válova Meslek Válsekokul/<br>Bignayar Teknolojieri Bölömü<br>Rektorlár Válova Meslek Válsekokul/<br>Bignayar Teknolojieri Bölömü<br>Rektorlár Válova Meslek Válsekokul/<br>Bignayar Teknolojieri Bölömü<br>Rektorlár Válova Meslek Válsekokul/<br>Bignayar Teknolojieri Bölömü<br>Rektorlár Válova Meslek Válsekokul/<br>Bignayar Teknolojieri Bölömü<br>Rektorlár Válova Meslek Válsekokul/<br>Bignayar Teknolojieri Bölömü<br>Rektorlár Válova Meslek Válsekokul/<br>Bignayar Teknolojieri Bölömü<br>Rektorlár Válova Meslek Válsekokul/<br>Bignayar Teknolojieri Bölömü<br>Rektorlár Válova Meslek Válsekokul/<br>Bignayar Teknolojieri Bölömü                                                                                                    | Bilgisayar Teknolojileri Bolumu<br>Bilgisayar Teknolojileri Bolumu<br>Bilgisayar Teknolojileri Bolumu<br>Bilgisayar Teknolojileri Bolumu<br>Bilgisayar Teknolojileri Bolumu<br>Bilgisayar Teknolojileri Bolumu<br>Bilgisayar Teknolojileri Bolumu<br>Bilgisayar Teknolojileri Bolumu                                    | AB101.3           AB101.3           AB101.3           AB101.3           AB101.3           AB101.3           AB101.3           AB101.3           AB101.3           AB101.3           AB101.3           AB101.3           AB101.3           AB101.3           AB101.3                                                                                                              | Ataturk likeleri Ve Inklap Tarhi - I<br>Ataturk likeleri Ve Inklap Tarhi - I<br>Ataturk likeleri Ve Inklap Tarhi - I<br>Ataturk likeleri Ve Inklap Tarhi - I<br>Ataturk likeleri Ve Inklap Tarhi - I<br>Ataturk likeleri Ve Inklap Tarhi - I<br>Ataturk likeleri Ve Inklap Tarhi - I<br>Ataturk likeleri Ve Inklap Tarhi - I<br>Ataturk likeleri Ve Inklap Tarhi - I<br>Ataturk likeleri Ve Inklap Tarhi - I                                                                                                    | Image: Constraint of the sector of the sector of |                   | 1         Evet           2         Evet           3         Evet           4         Evet           5         Evet           6         Evet           7         Hayar           8         Hayar           9         Heyar |                       |         |
|                                                 | Rektorlur Yalova Meslek Yüksekokul<br>Bilgisayar Teknolojileri Bolumu<br>Rektorlur Yalova Meslek Yüksekokul<br>Bilgisayar Teknolojileri Bolumu<br>Rektorlur Yalova Meslek Yüksekokul<br>Bilgisayar Teknolojileri Bolumu<br>Rektorlur Yalova Meslek Yüksekokul<br>Bilgisayar Teknolojileri Bolumu<br>Rektorlur Yalova Meslek Yüksekokul<br>Bilgisayar Teknolojileri Bolumu<br>Rektorlur Yalova Meslek Yüksekokul<br>Bilgisayar Teknolojileri Bolumu<br>Rektorlur Yalova Meslek Yüksekokul<br>Bilgisayar Teknolojileri Bolumu<br>Rektorlur Yalova Meslek Yüksekokul<br>Bilgisayar Teknolojileri Bolumu<br>Rektorlur Yalova Meslek Yüksekokul<br>Bilgisayar Teknolojileri Bolumu<br>Rektorlur Yalova Meslek Yüksekokul<br>Bilgisayar Teknolojileri Bolumu<br>Rektorlur Yalova Meslek Yüksekokul<br>Bilgisayar Teknolojileri Bolumu | Bilgisayar Teknolojileri Bolumu<br>Bilgisayar Teknolojileri Bolumu<br>Bilgisayar Teknolojileri Bolumu<br>Bilgisayar Teknolojileri Bolumu<br>Bilgisayar Teknolojileri Bolumu<br>Bilgisayar Teknolojileri Bolumu<br>Bilgisayar Teknolojileri Bolumu<br>Bilgisayar Teknolojileri Bolumu<br>Bilgisayar Teknolojileri Bolumu | AIB101.3           AIB101.3                                                                                             | Ataturk likeleri Ve Inklap Tarhi - I     Ataturk likeleri Ve Inklap Tarhi - I                                          | Image: Image: |                   | I       Vert       2       Evet       3       Evet       4       Evet       5       Evet       6       Evet       7       Hayrr       10       Hayrr                                                                      |                       |         |
|                                                 | Rektorlát Yálova Meslek Yútsekokul<br>Bignayar Teknolojien Bolumü<br>Rektorlát Yálova Meslek Yútsekokul<br>Bignayar Teknolojien Bolumü<br>Rektorlát Yálova Meslek Yútsekokul<br>Bignayar Teknolojien Bolumü<br>Rektorlát Yálova Meslek Yútsekokul<br>Bignayar Teknolojien Bolumü<br>Rektorlát Yálova Meslek Yútsekokul<br>Bignayar Teknolojien Bolumü<br>Rektorlát Yálova Meslek Yútsekokul<br>Bignayar Teknolojien Bolumü<br>Rektorlát Yálova Meslek Yútsekokul<br>Bignayar Teknolojien Bolumü<br>Rektorlát Yálova Meslek Yútsekokul<br>Bignayar Teknolojien Bolumü<br>Rektorlát Yálova Meslek Yútsekokul<br>Bignayar Teknolojien Bolumü<br>Rektorlát Yálova Meslek Yútsekokul                                                                                                    | Bilgisayar Teknolojileri Bolumu<br>Bilgisayar Teknolojileri Bolumu<br>Bilgisayar Teknolojileri Bolumu<br>Bilgisayar Teknolojileri Bolumu<br>Bilgisayar Teknolojileri Bolumu<br>Bilgisayar Teknolojileri Bolumu<br>Bilgisayar Teknolojileri Bolumu<br>Bilgisayar Teknolojileri Bolumu<br>Bilgisayar Teknolojileri Bolumu | AIB101.3         AIB101.3           AIB101.3         AIB101.3           AIB101.3         AIB101.3           AIB101.3         AIB101.3           AIB101.3         AIB101.3           AIB101.3         AIB101.3           AIB101.3         AIB101.3           AIB101.3         AIB101.3           AIB101.3         AIB101.3           AIB101.3         AIB101.3           AIB101.3         AIB101.3 | Ataturk likeleri Ve Inklap Tanhi - I     Ataturk likeleri Ve Inklap Tanhi - I     Ataturk likeleri Ve Inklap Tanhi - I | Image: Constraint of the sector of the sector of |                   |                                                                                                    |                       |         |

6- İNDİRDİĞİNİZ EXCEL DOSYASINI AÇINIZ. **"DERSİ ALAN ÖĞRENCİ SAYISI" (T SÜTUNUNDA)** FİLTRESİNDEN 0 OLANLARI ÇIKARTINIZ. HAFTA FİLTRELEMESİ YAPARAK DİLEDİĞİNİZ HAFTAYI ELDE EDEBİLİRSİNİZ.